## TP-105 ネットワーク設定手順

プリンタとパソコンをLANケーブルを使用して接続する場合は 下記の手順に従ってネットワーク設定を行ってください

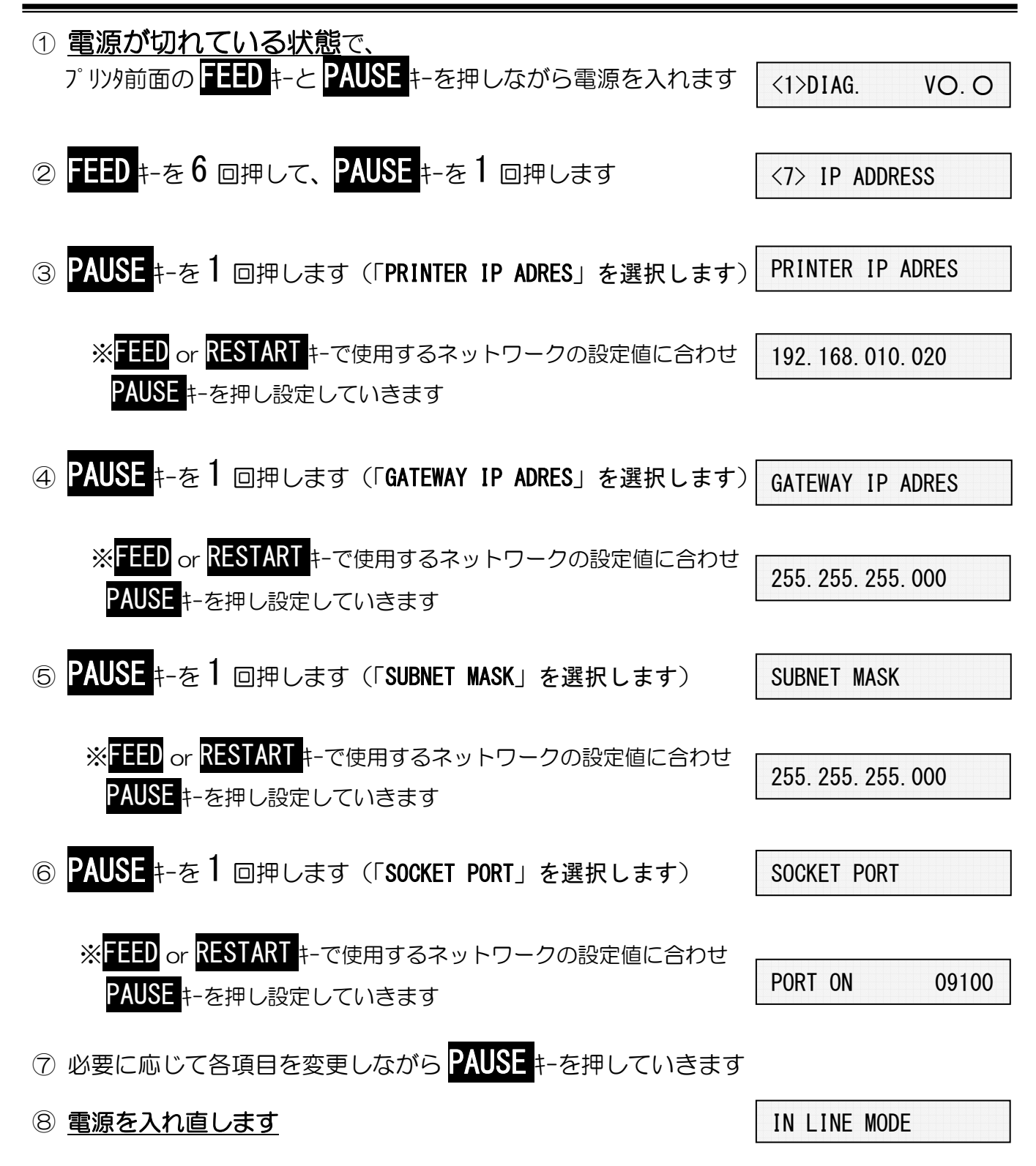